## CARA MENJALANKAN PROGRAM

 Cara menjalankan "Aplikasi Belajar Operasi Aritmatika Untuk Anak Kelas 1 SD " adalah sebagai berikut dengan tampilan awalnya seperti :

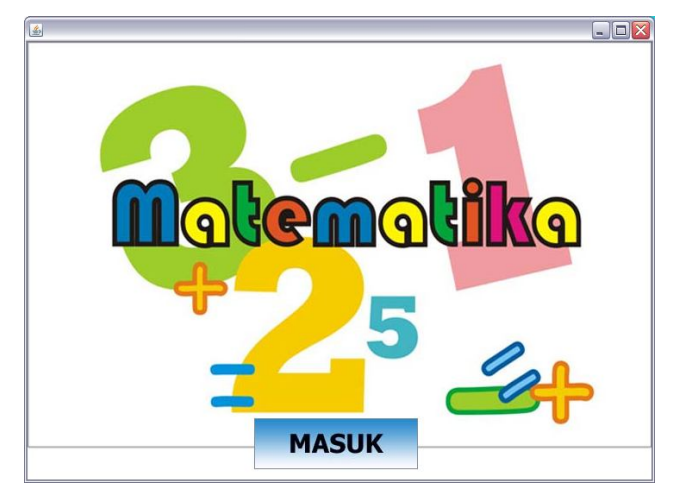

2. Klik masuk untuk menuju ke menu utama :

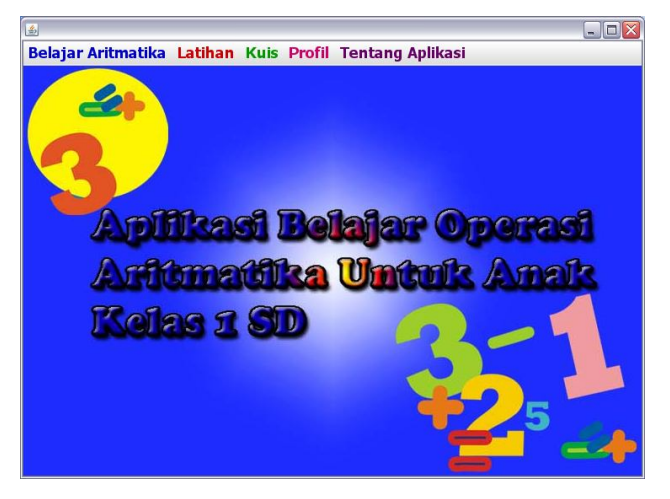

Pada menu utama terdapat 5 pilihan menu yaitu belajar aritmatika, latihan, kuis, profil dn tentang aplikasi.  Pada menu belajar aritmatika terdapat 3 pilihan yaitu Mengenal angka (angka 1 sampai 50 dan angka 51 sampai 100), penjumlahan serta pengurangan.

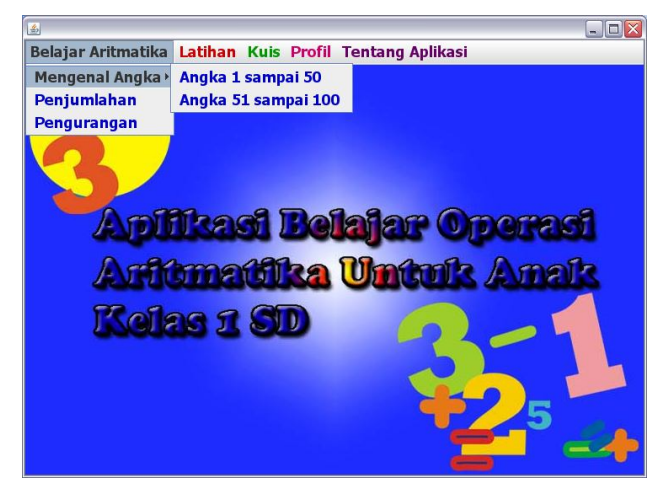

• Pilih angka 1 sampai 50 :

| Angka 1 sampai 10 | 3 4 5 6 7 8 9 10                              |
|-------------------|-----------------------------------------------|
|                   | Klik angka untuk menampilkan gambar dan suara |
|                   |                                               |
|                   |                                               |
|                   |                                               |
|                   |                                               |
| Kembali           | Lanju                                         |

Klik angka 1-10 untuk menampilkan gambar dan suaranya. Klik "kembali" untuk kembali ke menu utama. Klik "lanjut" untuk melanjutkan ke angka berikutnya sampai dengan angka 50. • Pilih angka 1 sampai 100 :

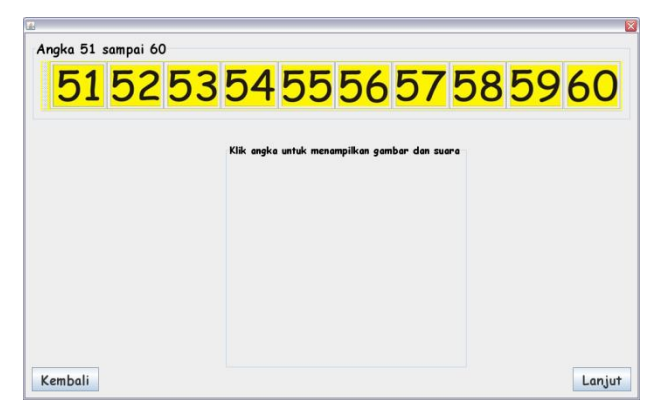

Klik angka 51-60 untuk menampilkan gambar dan suaranya. Klik "kembali" untuk kembali ke menu utama. Klik "lanjut" untuk melanjutkan ke angka berikutnya sampai dengan angka 100.

• Pilih penjumlahan berisi tutorial tentang belajar penjumlahan.

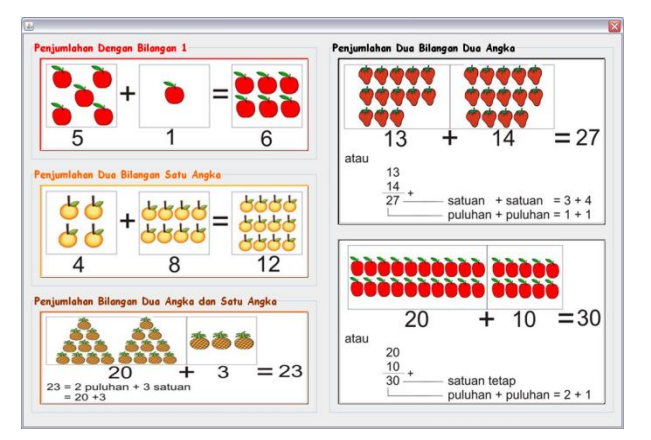

• Pilih pengurangan berisi tutorial tentang belajar pengurangan.

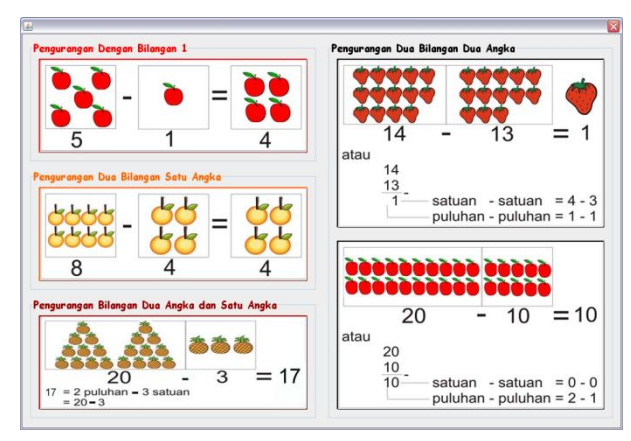

 Pada menu belajar aritmatika terdapat 3 pilihan yaitu latihan mengenal angka (latihan 1, latihan 2, latihan 3), latihan penjumlahan dan latihan pengurangan).

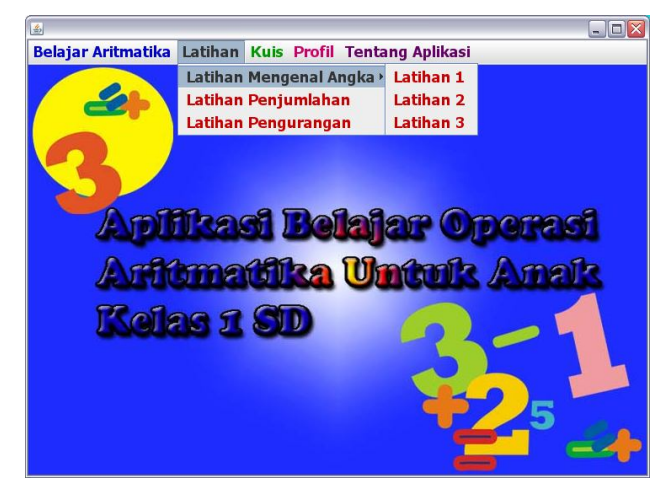

• Latihan 1 untuk mengenal nama bilangan.

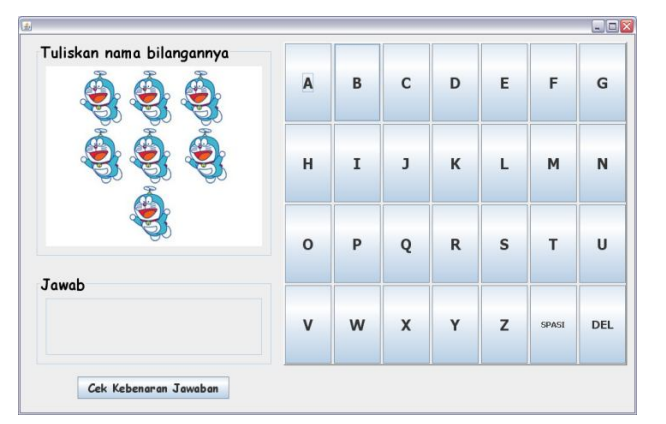

• Latihan 2 untuk mengenal lambang bilangan.

| Tuliskan lambang bilangannya |             |             |             |
|------------------------------|-------------|-------------|-------------|
|                              |             |             |             |
|                              |             |             | 2           |
| 23 23 23 23                  |             |             | <b>2</b>    |
|                              |             |             |             |
|                              |             |             |             |
| Jawab                        | 0           | 1           | 2           |
| Jawab                        | 0           | 1           | 2           |
| Jawab                        | 0<br>3<br>6 | 1<br>4<br>7 | 2<br>5<br>8 |

• Latihan 3 untuk mengurutkan angka.

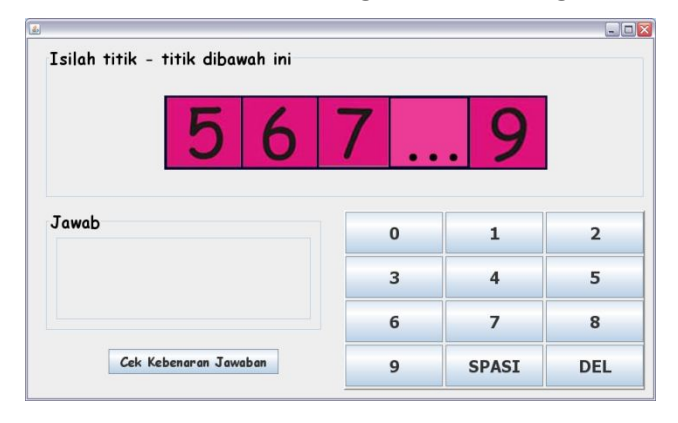

• Latihan penjumlahan

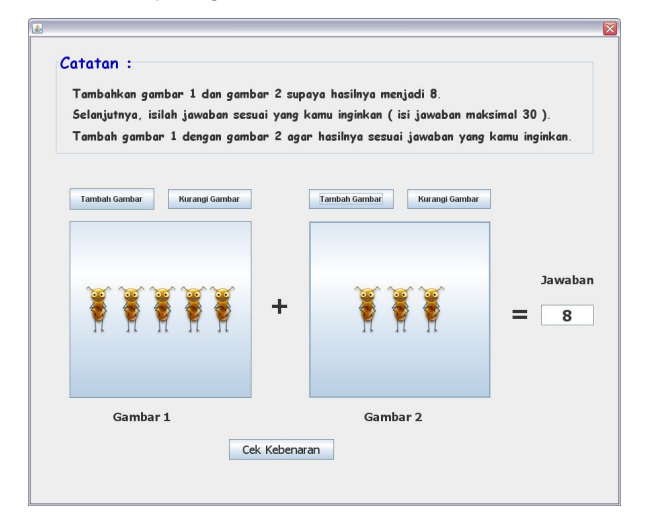

• Latihan pengurangan

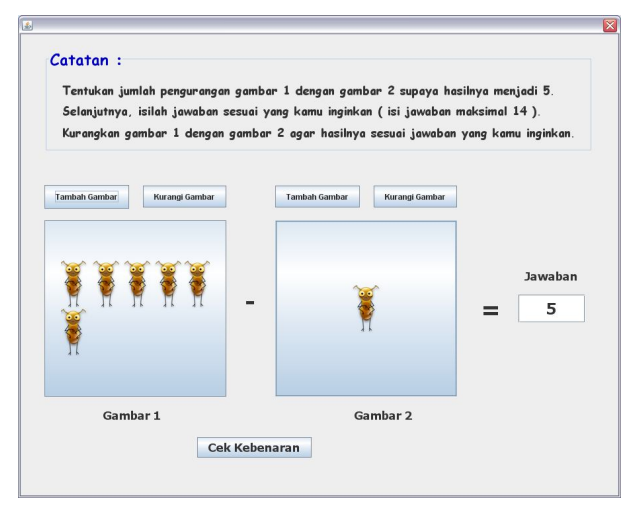

5. Pada menu belajar aritmatika terdapat 3 pilihan yaitu mulai kuis, lihat nilai dan tambah kuis.

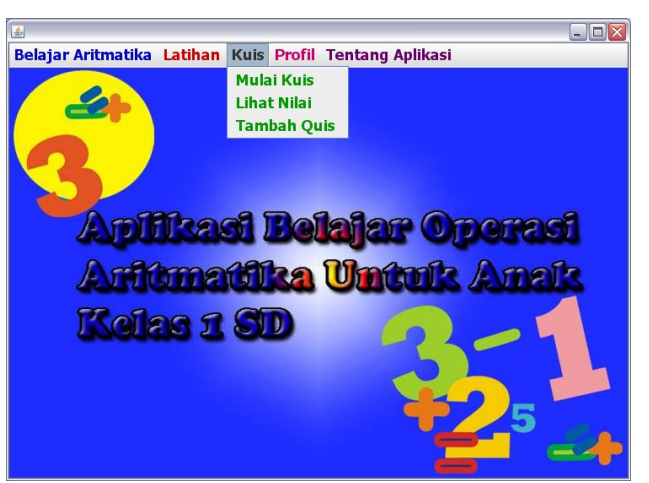

• Mulai kuis untuk menguji kemampuan anak.

| Nilai                                    | 25       | _ | N | ama |   |   |   |       | S   | impan |     |
|------------------------------------------|----------|---|---|-----|---|---|---|-------|-----|-------|-----|
| PERTANYAAN                               |          |   |   |     |   |   |   |       |     |       |     |
| NO : 1<br>Soal : Isilah titik-titik diba | wah ini? | A | в | с   | D | E | F | G     | н   | I     | J   |
| 1110                                     |          | к | L | м   | N | 0 | Р | Q     | R   | s     | 1   |
| 1112                                     | 1415     | U | v | w   | x | Y | z | 0     | 1   | 2     | 1.0 |
| AWAB                                     |          | 4 | 5 | 6   | 7 | 8 | 9 | SPASI | DEL |       |     |

 Lihat nilai untuk melihat hasil nilai dari kuis yang sudah dikerjakan.

| Nama   | Nilai |  |
|--------|-------|--|
| Kanayu | 97    |  |
| Diana  | 07    |  |
| Adella | 01    |  |
| ning   | 25    |  |
|        |       |  |
|        |       |  |

• Tambah kuis untuk menambahkan soal kuis.

|                              | TAMBAH QUIS       |  |
|------------------------------|-------------------|--|
| No Soal                      |                   |  |
| Soal                         |                   |  |
| Gambar Soal                  | 0                 |  |
| Jawaban                      |                   |  |
| Catatan<br>Soal dibatasi sar | npai 70 karakter. |  |

6. Pada menu utama pilih "Profil". Profil berisi tentang pembuat.

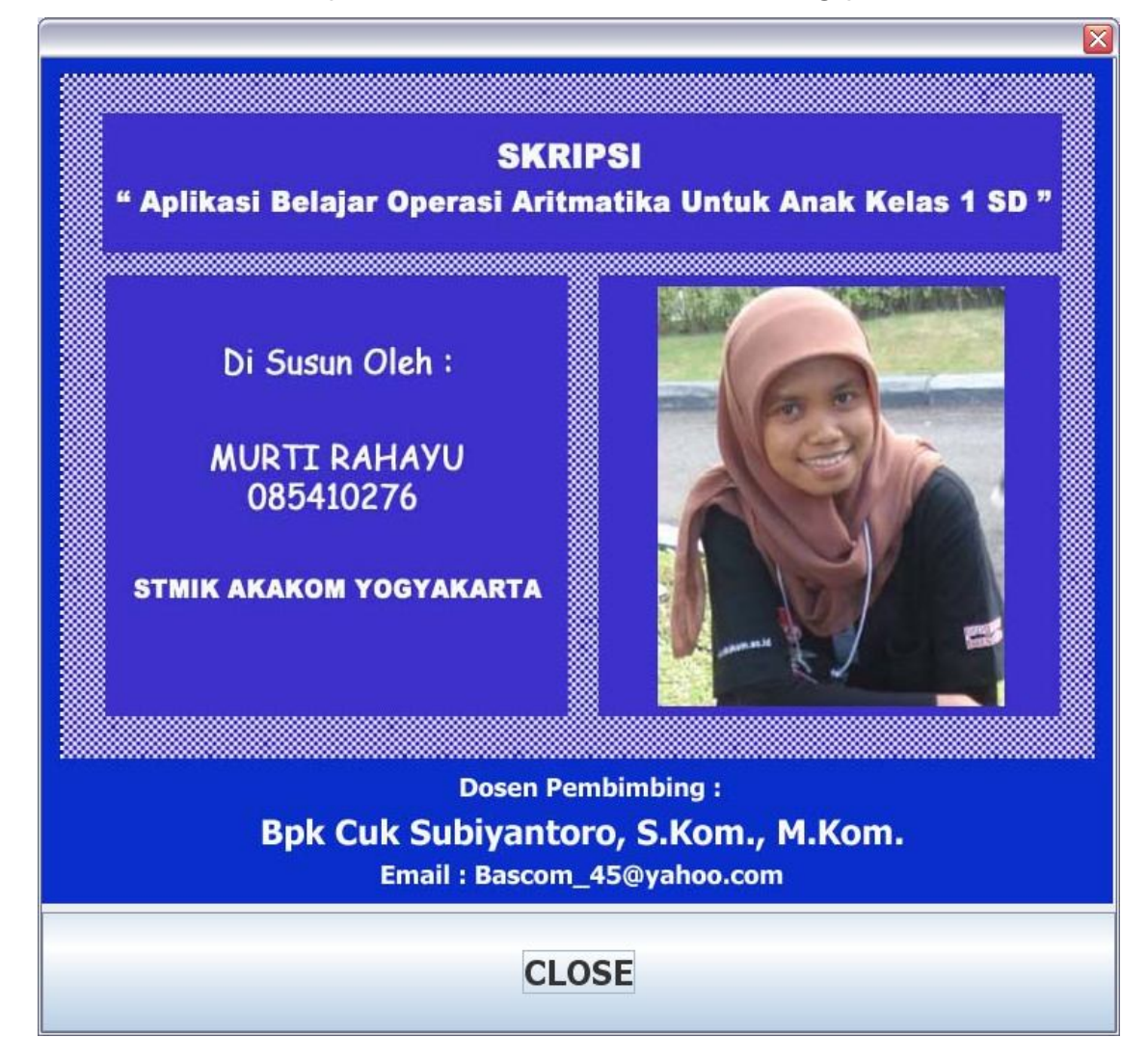

## 7. Pada menu pilih "Tentang aplikasi" yang berisi informasi tentang

aplikasi.

| ٤ |                                                                                                    |
|---|----------------------------------------------------------------------------------------------------|
|   |                                                                                                    |
|   | TENTANG APLIKASI                                                                                                    |
|   | Aplikasi ini di buat dengan menggunakan bahasa pemrograman Java. Pada Aplikasi ini disediakan dua<br>jenis operasi aritmatika yaitu : penjumlahan dan pengurangan disertai pengenalan angka.                                                                                                    |
|   | Berikut keterangan ditiap - tiap menu pada aplikasi ini :<br>- Menu Belajar Aritmatika : User dapat belajar penjumlahan, pengurangan dan dapat belajar<br>mengenal angka dari 1 sampai 100 yang disertai dengan tampilan gambar dan suara.                                                                                                    |
|   | - Menu Latihan.<br>Terdapat 3 menu lagi yaitu : latihan mengenal angka, penjumlahan dan pengurangan.<br>Pada latihan mengenal angka terdapat 3 jenis latihan (latihan 1, latihan 2 dan latihan 3) dimana user<br>dapat belajar dengan menjawab soal-soal latihan tersebut.<br>Pada latihan penjumlahan:User dapat belajar penjumlahan dengan menambah dan menghapus gambar<br>Pada latihan pengurangan:User dapat belajar pengurangan dengan menambah dan menghapus gambar |
|   | - Menu Kuis. Terdapat 3 menu lagi, yaitu :<br>Mulai Kuis : User dapat menguji kemampuan dengan mengerjakan soal-soal kuis.<br>Lihat Nilai : User dapat melihat hasil nilai setelah mengerjakan soal kuis.<br>Tambah Soal : User dapat menambahkan soal.                                                                                                    |
| 8 | - Menu Profil : Berisi tentang profil pembuat.                                                                                                    |
|   | - Menu Tentang Aplikasi : Berisi informasi tentang aplikasi.                                                                                                    |
| * |                                                                                                    |
|   | CLOSE                                                                                                    |